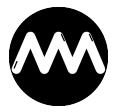

Wissensdatenbank > amvCalendar > amvCalendar installieren

## amvCalendar installieren

André Minhorst - 2023-09-25 - Kommentare (0) - amvCalendar

Die Installation von **amvCalendar** auf dem System des Entwicklers erfolgt über ein Setup. Dieses kannst Du nach dem Kauf im Downloadbereich Deines Kundenkontos im<u>Shop von</u> <u>André Minhorst</u> herunterladen.

Im Download findest Du eine Zip-Datei, die wiederum ein Setup namens **amvCalendar.exe** enthält. Dieses startest Du per Doppelklick und durchläufst die einzelnen Schritte.

Die installierten Dateien findest Du anschließend in dem gewählten Verzeichnis, standardmäßig unter:

## C:\Users\[Benutzername]\Documents\AMV-Tools\Calendar

Der Ordner enthält neben der Datei **amvCalendar.accdb** noch die Deinstallationroutine und einen Unterordner mit den Lizenzbedingungen:

| Calendar                                     | × +              |                  | - 0 ×       |
|----------------------------------------------|------------------|------------------|-------------|
| 🕀 Neu 🗸                                      | 0 🛈 🖉            | 🖄 🔟 🛝 Sort       | ieren 🗸 🚥   |
| $\leftarrow \rightarrow \checkmark \uparrow$ | ⊂ « A → Calen    | ∽ C Calendar du  | rchsuchen 🔎 |
| Name                                         | Änderungsdatum   | Тур              | Größe       |
| 📒 Lizenzbedingungen                          | 21.09.2023 10:08 | Dateiordner      |             |
| 🐼 am01.ico                                   | 08.09.2023 15:57 | ICO-Datei        | 18 KB       |
| 🔐 am02.ico                                   | 18.09.2023 20:45 | ICO-Datei        | 18 KB       |
| amvCalendar.accdb                            | 20.09.2023 07:58 | Microsoft Access | 10.752 KB   |
| unins000.dat                                 | 21.09.2023 10:08 | DAT-Datei        | 6 KB        |
| 🐼 unins000.exe                               | 21.09.2023 10:08 | Anwendung        | 3.068 KB    |
| 🗠 unins000.msg                               | 21.09.2023 10:08 | Outlook-Element  | 29 KB       |
| 7 Elemente 1 Element ausgewählt (10,5 MB)    |                  |                  |             |

Wie Du **amvCalendar** zu Deiner eigenen Anwendung hinzufügst, erfährst Du in <u>diesem</u> <u>Artikel</u>. Einen Schritt geht es <u>in diesem Artikel</u>, wo wir erläutern, wie Du **amvCalender** in Deiner Anwendung anzeigen kannst.